今天给大家带来全网最新也是最详细的OZON店铺注册教程,不花一分钱,轻松搞 定:

第一步:准备资料

1、企业营业执照

及营业执照翻译件:营业执照翻译件可以自己制作,只需要通过谷歌翻译将营业执照执照中文部分翻译成英文即可。然后将营业执照图片和翻译后的文本放在word中,并转换成PDF文件即可。

英文模板如下图所示:

2、邮箱一个:可以自己注册一个163邮箱,非常方便。

第二步:进入注册页面

1、页面地址为:https://seller.ozon.ru/app/country-select

2、搜索China然后选择中国

3、姓名填写英文翻译件上的名字,然后输入电子邮件和密码,再点击下一个

第三步:前往邮箱进行确认邮件

选择China,然后输入营业执照号码,填写公司英文名字;在这里还需要填写店铺

名称,建议自己认真写一个;最后任意选一个产品类别即可。然后点击【完毕】, 就会登录到卖家后台。

第四步:进入卖家后台补充完善信息

1、点击【继续阅读文件】,进入到信息完善页面

2、完善公司信息:注意地址不能超过50个字符,过长需要删掉;选择城市的时候 要将网页调整至英文状态

3、上传公司文件

## 4、完善付款详情

(1) 先前往pingpong申请收款账户,如下图所示

(2)回到OZON后台填写对应信息

5、最后点击右侧【发送验证】即可

最后,OZON会发送一封邮件给到你,收到这封邮件即表示店铺提交申请成功,接 下来就是等待下店通知即可。